3G/4G拨号 **朱玉广** 2015-03-19 发表

网点离行路由器MSR 36 (V7) 通过3G链路与总部进行网络互通。

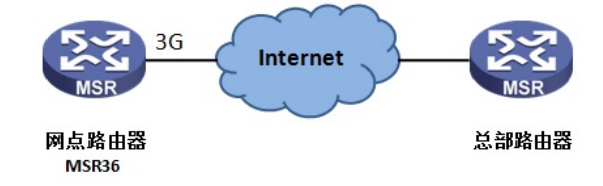

#将Cellular接口通道化出同/异步串口。
[H3C] controller Cellular0/0
[H3C-Cellular0/0] serial-set 0
# 配置拨号访问组1以及对应的拨号访问控制条件。
[H3C] dialer-group 1 rule ip permit
# 配置ACL,匹配内网用户地址
[H3C] acl number 3000
[H3C-acl-adv-3000] rule 0 permit ip source 192.168.0.0 0.0.0255

#配置3G拨号接口,开启DNS请求、使能传统DDR、将接口加入拨号访问组1、配置DDR可以进行下一 次呼叫的间隔时间为60秒,设置拨号用户名和密码均为card,根据运营商设置拨号串,此处采用联通 ,设置拨号串为\*99#,并开启接口nat,匹配内网ACL 3000。 [H3C-Serial0/0:0] interface Serial0/0:0 [H3C-Serial0/0:0] ppp ipcp dns request [H3C-Serial0/0:0] dialer circular enable [H3C-Serial0/0:0] dialer circular enable [H3C-Serial0/0:0] dialer timer idle 0 [H3C-Serial0/0:0] dialer timer autodial 60 [H3C-Serial0/0:0] ppp chap user card [H3C-Serial0/0:0] ppp chap password simple card [H3C-Serial0/0:0] ppp chap password simple card [H3C-Serial0/0:0] ppp pap local-user card password simple card [H3C-Serial0/0:0] dialer number \*99# autodial [H3C-Serial0/0:0] ip address ppp-negotiate

[H3C-Serial0/0:0] nat outbound 3000

#查找通道化出来的Serial接口对应的TTY值

[H3C]display line

| ldx  | Туре   | Tx/Rx | I | Mod | em | Auth Int | [   | Locat | ion |
|------|--------|-------|---|-----|----|----------|-----|-------|-----|
| 0    | TTY 1  | 9600  | - | Ν   | 1  | S0/0:0   | 0/0 |       |     |
| F 80 | AUX 0  | 9600  |   | -   | Ν  | Aux0     | 0/  | 0     |     |
| 81   | VTY 0  |       | - | Ρ   | -  | 0/0      |     |       |     |
| 82   | VTY 1  |       | - | Ρ   | -  | 0/0      |     |       |     |
| 83   | VTY 2  |       | - | Ρ   | -  | 0/0      |     |       |     |
| 84   | VTY 3  |       | - | Ρ   | -  | 0/0      |     |       |     |
| 85   | VTY 4  |       | - | Ρ   | -  | 0/0      |     |       |     |
| 86   | VTY 5  |       | - | Ρ   | -  | 0/0      |     |       |     |
| 87   | VTY 6  |       | - | Ρ   | -  | 0/0      |     |       |     |
| 88   | VTY 7  |       | - | Ρ   | -  | 0/0      |     |       |     |
| 89   | VTY 8  |       | - | Ρ   | -  | 0/0      |     |       |     |
| 90   | VTY 9  |       | - | Ρ   | -  | 0/0      |     |       |     |
| 91   | VTY 10 | )     | - | Р   |    | - 0/0    | )   |       |     |

#在TTY1用户线上配,配置允许modem的呼入和呼出。 [H3C] line tty 1 [H3C-line-tty1] modem enable both #配置完成之后,可以看到TTY状态变化为inout: [H3C]dis line Idx Type Tx/Rx Modem Auth Int Location 0 TTY 1 9600 inout N S0/0:0 0/0

| F 80 | AUX 0  | 9600 | - | Ν | Aux0 | 0/0 |
|------|--------|------|---|---|------|-----|
| 81   | VTY 0  | -    | Ρ | - | 0/0  |     |
| 82   | VTY 1  | -    | Ρ | - | 0/0  |     |
| 83   | VTY 2  | -    | Ρ | - | 0/0  |     |
| 84   | VTY 3  | -    | Ρ | - | 0/0  |     |
| 85   | VTY 4  | -    | Ρ | - | 0/0  |     |
| 86   | VTY 5  | -    | Ρ | - | 0/0  |     |
| 87   | VTY 6  | -    | Ρ | - | 0/0  |     |
| 88   | VTY 7  | -    | Ρ | - | 0/0  |     |
| 89   | VTY 8  | -    | Ρ | - | 0/0  |     |
| 90   | VTY 9  | -    | Ρ | - | 0/0  |     |
| 91   | VTY 10 | -    | Ρ | - | 0/0  |     |
|      |        |      |   |   |      |     |

#配置完成之后,添加一条路由,指向3G出接口。 [H3C] ip route-static 0.0.0.0 0 Serial0/0:0

```
#查看拨号成功后,获取到的IP地址,如下:
[H3C]display ip interface brief
*down: administratively down
(s): spoofing (l): loopback
              Physical Protocol IP Address Description
Interface
             up down --
Aux0
                                  --
              up up 10.84.249.14 --
GE0/0
GE0/1
              down down -- --
GE0/2
              down down --
                                      ---
GE0/27
              down down --
                                      --
S0/0:0
             up up(s) 10.84.225.49 --
#此时使用display Cellular0/0,可以看到拨号信息如下:
[H3C-3628-LongKouXi-Cellular4/0] display cellular 0/0
Cellular0/0:
Hardware Information:
 Model: EM770W
 Modem Firmware Version: 11.126.12.01.00
 Hardware Version: MD32TCPU
  International Mobile Subscriber Identity (IMSI): 460018304704499
 International Mobile Equipment Identity (IMEI): 352219040126765
 Factory Serial Number (FSN): GRA5TC9391205492
 Modem Status: Online
Profile Information:
  Profile 1: Active
  PDP Type: IPv4
  Header Compression: Off
   Data Compression: Off
   Access Point Name (APN): cmnet
   Packet Session Status: Active
Modem Setup Information:
 Diagnostics Monitor: Close
Network Information:
 Current Service Status: Service available //网络服务正常
 Current Service: Combined
 Packet Service: Attached
  Current Roaming Status: Home
                              //SIM卡未处于漫游状态
  Network Selection Mode: Automatic //网络选择设置为了自动
 Network Connection Mode: WCDMA precedence //联通3G优先
  Current Network Connection: HSDPA //连接到了联通的HSDPA网络
  Mobile Network Name: CHN-CUGSM
 Mobile Country Code (MCC): 460 //国家代码,中国为460
  Mobile Network Code (MNC): 01 //网络代码
 Location Area Code (LAC): 42277 //区域代码
 Cell ID: 14741
 Downstream Bandwidth: 7200000 bps //识别到的速度
Radio Information:
  Current Band: ANY
  Current RSSI: -65 dBm //信号值强度为-65dBm, 信号值不建议低于-95
```

Modem Security Information: PIN Verification: Disabled PIN Status: Ready Number of Retries remaining: 3 SIM Status: OK //SIM卡状态正常

- 1、联通移动和电信的拨号串不一致,如果是联通移动,拨号串采用\*99#,电信的拨号串为#777
- 2、MSR V7的3G配置均在通道化出来的Serial接口上进行配置;
- 3、配置时,需要在对应的TTY接口上开启modem的呼入与呼出;
- 4、配置完成之后,切记添加一条路由,出接口设置为通道化出来的Serial口
- 5、如果是做VPDN组网的话,需要在Controller Cellular视图下配置相应的APN节点。